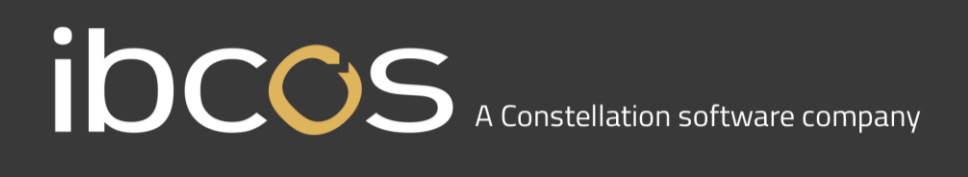

## Gold 7.24.6/7.24.7 Release Notes

### **New Features / Updates to Gold Service**

### Show 'Labour Comments' and 'General Comments' in the Engineer and Data Tabs on the Portal (GOLD-7519)

'Labour Comments', (entered into the box when the engineer stops logging time on the App), and 'General Comments', (entered directly into the Comments Tab of the App), will now be visible in both the 'Engineer' and 'Data Tabs' on the Portal. These entries will be time and date stamped, and have the name of the engineer who submitted the data as well as the name of the activity (i.e. Labour Comments or Comments).

The Labour Comments will be visible in these Tabs whether the associated labour line has been approved in the Time Approval screen or not. If the associated labour line is deleted from the Time Approval screen, then the Labour Comment will be removed from the both the Engineers and Data tabs automatically.

#### **Engineers Tab**

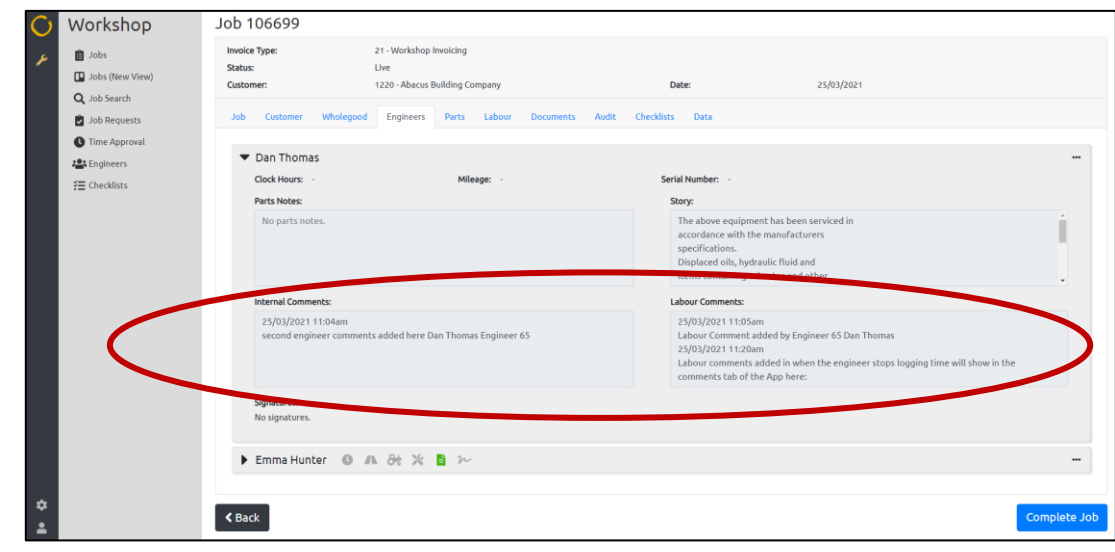

#### **Data Tab**

| <b>O</b><br>* | Workshop<br>Jobs<br>Jobs (New View)<br>Q. Job Search<br>Dob Requests | Job 106699                            |                                                                   |                                                                                                    |                    |                    |
|---------------|----------------------------------------------------------------------|---------------------------------------|-------------------------------------------------------------------|----------------------------------------------------------------------------------------------------|--------------------|--------------------|
|               |                                                                      | Invoice Type:<br>Status:<br>Customer: | 21 - Workshop Involcing<br>Live<br>1220 - Abacus Building Company | Date: 25/03/2021                                                                                             |                    |                    |
|               |                                                                      | Job Customer Wholegood                | Engineers Parts Labour                                            | Documents Audit Checklists Data                                                                              |                    |                    |
|               | Time Approval Engineers                                              | Clock Hours                           | Engineer 11                                                       | Comment                                                                                                    | Recorded On 11     | Uploaded On 11     |
|               | f≅ Checklists                                                        | Mileages<br>Parts Notes               | Dan Thomas                                                        | Labour comments added in when the engineer stops logging time will show in the comments tab of the App here: | 25/03/2021 11:20am | 25/03/2021 11:21am |
|               |                                                                      | Story Notes 2                         | Dan Thomas                                                        | Labour Comment added by Engineer 65 Dan Thomas                                                               | 25/03/2021 11:05am | 25/03/2021 11:10am |
|               |                                                                      | Labour Comments                       | Emma Hunter                                                       | Further labour comments                                                                                      | 25/03/2021 11:05am | 25/03/2021 11:09am |
|               |                                                                      | Serial Numbers                        | Emma Hunter                                                       | Labour comments added by first engineer will show here                                                       | 25/03/2021 10:38am | 25/03/2021 11:09am |
|               |                                                                      |                                       |                                                                   |                                                                                                    |                    |                    |
|               |                                                                      |                                       |                                                                   |                                                                                                    |                    |                    |
|               |                                                                      |                                       |                                                                   |                                                                                                    |                    |                    |
| 10400         |                                                                      |                                       |                                                                   |                                                                                                    |                    |                    |
| *             |                                                                      | < Back                                |                                                                   |                                                                                                    |                    | Complete Job       |

# IDCCS A Constellation software company

#### Include Date and Time stamps in the Story box on the Job Completion page of the Portal (GOLD-7505)

Users can now choose to include the date and time stamps in the Story box on the Job Completion Page of the Portal using the tick box above the engineer's raw data.

If the tick box is selected, the date and time stamps will move over with the associated data. If it is unselected, the date and time stamp will not be included.

The selection made will be remembered by the Portal – so if the user selects to 'include' the date and time stamp, and they leave the job and open another job, or log out and back into the Portal, the tick box will still be selected, meaning you do not have to remember to select it for each job.

Note: If you are unable to see the tick box when you upgrade, it may be due to your screen resolution size. Minimize the grey menu bar using the arrow that appears when you hover over it. If that does not resolve the issue, you may need to decrease your screen resolution size.

#### Workshop Complete Job 106699 C Clock Ho 📋 Jobs + + 39927 🛄 Jobs (N Q Job Search Job Requests All Activity imp 🗹 C Time Approva Sector Engineers 21 11:18am | Emma H > >> ry text will show here v text will show here 021 11:19am | Dan Tho nful items will be disposed of nenvironmentaly friendly wa < Back

#### Date and Time Stamp selected

#### Date and Time Stamp not selected

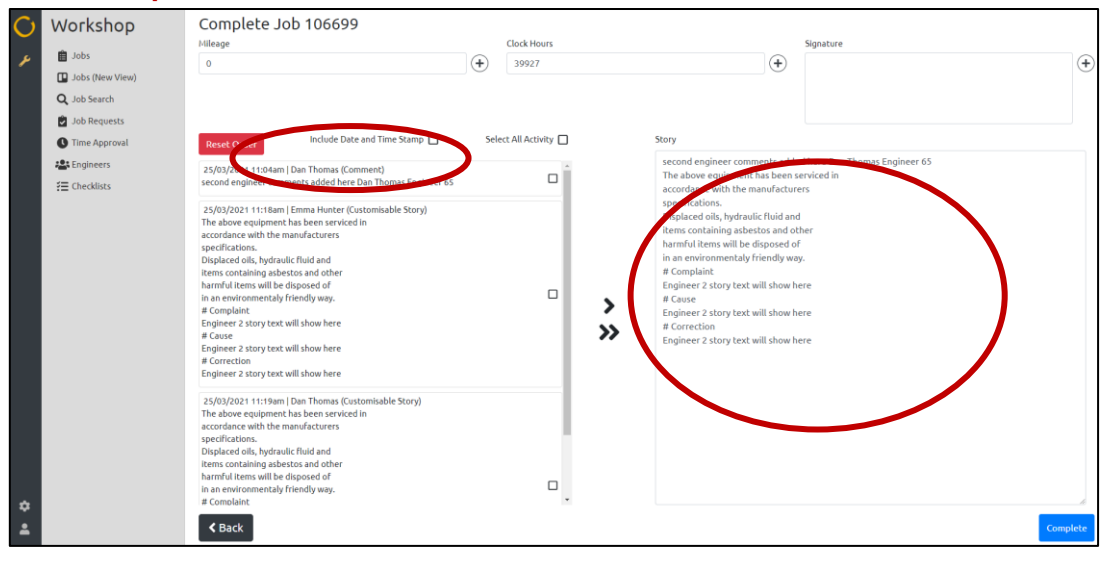

+

## ibcos A Constellation software company

Clicking the 'single chevron' with no data selected leaves blank spaces in the story box (GOLD-7593)

In the Job Completion screen, if a user clicked the single chevron arrows without having selected any data, then it would leave lots of blank lines in the story box. When the user then selected data and moved it to the story box, it would sit under the blank lines.